# Free Entitlement Funding Portal

Online Provider Portal for the Free Early Education Entitlement for two year olds

**Training Guide** 

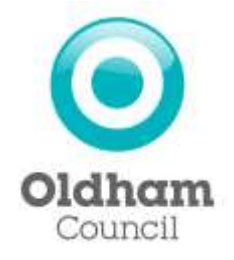

# Contents

| Introduction                   | 3  |
|--------------------------------|----|
| First Claim Submission         | 4  |
| Delete a child                 | 7  |
| Amend a child's details        | 8  |
| Add a child                    | 9  |
| Second claim submission        | 11 |
| Claims after second submission | 11 |

### Introduction

The two year old free early education entitlement is claimed online however the procedure is slightly different to that followed when claiming the 3 & 4 year old free early education entitlement.

Each term there will be two main claim dates when claiming the 2 year old free early educational entitlement. Please ensure that you refer to the payment schedule and check the dates in which online submissions should be made.

## At each claim stage the provider will receive 100% payment for the children they are claiming for:

#### First Submission

At this point you will log onto the online portal and submit information for any eligible 2 year old children actually accessing your setting (the following procedure clearly outlines what information is required).

#### Second Submission

The second submission allows you to claim for any new eligible 2 year old children who have started at your setting after the first submission date.

If there are any eligible 2 year old children who are placed at your setting after the second submission date, you will need to claim for by submitting a paper claim within two weeks of the child starting. All claims for new children must be submitted by the last week of any given term.

#### Key differences you need to be aware of before you start.

At the beginning of any new term you must delete any children that no longer attend your setting.

The process for the first submissions is different to that of the 3 & 4 year olds in that you will be required to input actual hours and child details.

On the second submission you must not delete children as this could result in an under payment.

If a child's attended hours increase or decrease mid term please email the free entitlement team with the details and they will make the necessary amendments.

The pages to follow will guide you through the process of making online claims.

### **First Claim Submission**

- Login to Provider Portal
- Select Funding Tab

| Synergy FIS                | Synergy FIS Provider Portal |             |                    |         |                   | Logged in a<br>Usur Settings 11 | s: mia<br>.ogout |
|----------------------------|-----------------------------|-------------|--------------------|---------|-------------------|---------------------------------|------------------|
| HOME FUNDING               |                             |             |                    |         |                   |                                 |                  |
| Rennery Estimates Atlant   | January                     |             |                    |         |                   |                                 |                  |
| Location: HOME > BUNDING > | SUMMARY                     |             |                    |         | Manage Providers: | Mia McMahon                     | *                |
| Provider Headcoun          | t Records                   |             |                    |         |                   |                                 |                  |
|                            |                             | Printinus 1 | Page: 1   Next  11 | lesuit) |                   |                                 |                  |
| Summary                    |                             | Year        |                    | Termi   | FI                | mding Type                      |                  |
| New                        | 2010/2011                   |             | Autum              |         | 3 & 4 Year Fun    | ding                            |                  |
|                            |                             | Prevenue 1  | Page: 1   New [1]  | (flues) |                   |                                 |                  |

Select <u>View</u> to see a Summary of the relevant term details. Note! The current estimates are shown on the left with the actuals on the right hand side.

| AND MARKED STREET                                                                                                    |                  |                               |                |
|----------------------------------------------------------------------------------------------------|------------------|-------------------------------|----------------|
| Internet Extension Actuals                                                                                                    |                  |                               |                |
| an HORE > I KOING > GUNNARY                                                                                                    |                  | Manage Provider               | 1: Nia McMahon |
| nmary: 2010/2011 Auturn - 3                                                                                                    | & 4 Year Funding |                               |                |
| Esometes                                                                                                    |                  | ACTION                        |                |
| Term Length (Weeks)                                                                                                    | 14.00            | Term Length (Weeks)           | 14.0           |
| Hours Per Week                                                                                                    | 0.00             | Funded Itrs (Term)            | 0.0            |
| Total Rate Per Hours                                                                                                    | 63.00            | Total Rate Per Hours          | 63.0           |
| Term Funding Amount                                                                                                    | 60.00            | Term Funding Amount           | 60.0           |
| Interim %                                                                                                    | 30.00%           | Interim Amount Paid           | E0-0           |
| Interim Amount Due                                                                                                    | £0.00            | Term Funding Amount Balance   | £0.0           |
| A A A A A A A A A A A A A A A A A A A                                                                                                    |                  | Actual Amount Paid            | 60.0           |
|                                                                                                    |                  | Total Weekly Noe Funded Hours | 0.0            |
| Paid                                                                                                    | 760              | Paid                          | N              |
| and the second second se | (G)              | Bradd Brata                   |                |

- > Select Estimates option to input current estimates
- > Select Open that relates to the current term

| Synergy FIS Provider Portal                                                                                                    | Loggad in act: Springmondinest<br>(2007.3002200) (Longest    |
|----------------------------------------------------------------------------------------------------|--------------------------------------------------------------|
| HOME FUNDING STAFF                                                                                                    |                                                              |
| Summary Eliterature Aduate Aduatments                                                                                                    |                                                              |
| Location ( NOTE - NUMBERS - EXTENSION                                                                                                    | Manage Providers: Spring Meadows Day Nursery (Day Nursery) 👻 |
| Submit Estimate: Financial Year 2011/2012 Spring - 3 & 4                                                                                                    | Year Old Funding                                             |
| Number of Weeks for this Term 12.000<br>Extensite number of Punded Hours Per Week for this Term 15.00<br>Please enter both numbers, dick "Calculate", then "Send Claim" |                                                              |
| Casculate                                                                                                    |                                                              |
|                                                                                                    |                                                              |
|                                                                                                    |                                                              |
| Converges © 2012, 5 mar Planation 124                                                                                                    | Names and Provider States - Part of the Investor Fit State   |

- > Input number of weeks to be claimed for
- Input Funded Weekly Hours and <u>Select Calculate</u>
- > Total Number of Hours for the Term will be calculated

| Synergy FIS Provider Portal                                                                                                    | Lopped in as: Springmeadows1<br>Uner Settinus / Lopper          |
|----------------------------------------------------------------------------------------------------|-----------------------------------------------------------------|
| HOME FUNDING STAFT                                                                                                    |                                                                 |
| Summary Ellipstei Atualy Alpinments                                                                                                    |                                                                 |
| LEGATION: HORE > SUNDING > ESTIMATES                                                                                                    | Manage Providers: Spring Meadows Day Nursery (Day Nursery) 🐖    |
| Submit Estimate: Financial Year 2011/2012 Spring - 3 & 4 3                                                                                                    | /ear Old Funding                                                |
| The second second second second second second second second second second second second second second second se                                                         |                                                                 |
| Rumber of Weeks for this Term 12,000<br>Estimate Number of Funded Hours Per Week for this Term 15,00<br>Please enter both numbers, click 'Calculate', then 'Send Claim' | There are 180.00 Hours in this Term                             |
| Calcuate Send Clann                                                                                                    |                                                                 |
|                                                                                                    |                                                                 |
|                                                                                                    |                                                                 |
| -<br>Complete (g. 2013, Netto) Ethereties int                                                                                                    | Service for maxime field - minuted spring, fit pairs ( for a co |

I

Select <u>Send claim</u> to Submit your estimates for the relevant term

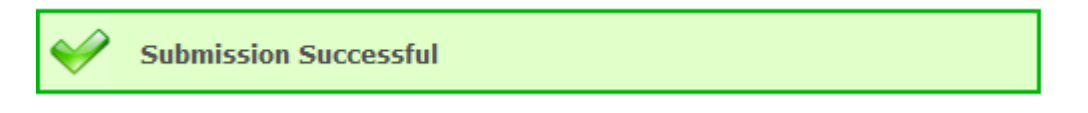

*It is important that you immediately submit child information for eligible 2 year old children currently accessing your setting.* 

| Antonio                            |             | 1949-051-05-05-051-0472 | N.           |                   |         |                               | ALL SAME |
|------------------------------------|-------------|-------------------------|--------------|-------------------|---------|-------------------------------|----------|
| HOME FUNDING                       |             |                         |              |                   |         |                               |          |
| Biomary Constant                   | etaila      |                         |              |                   |         |                               |          |
| ocation( <u>HORE</u> > <u>FUND</u> | NS > SUMMAR | Y                       |              |                   |         | Manage Providers: Mia McMahon | X        |
| Provider Heado                     | ount Reco   | rds                     |              |                   |         |                               |          |
|                                    |             |                         | Previous 1 3 | Page: 1   Next  1 | Result) |                               |          |
| Summ                               | iry         | -                       | Year         | 12                | Termi   | Funding Type                  |          |
|                                    |             | 2010/2011               |              | Autum             |         | 3.8.4 Year Funding            |          |
| View                               | 1           |                         |              |                   |         |                               |          |

> Select Actuals option to input child details.

Select <u>open</u> to view the relevant term.

> Now you will need to add, amend or delete any children.

### **Delete a child**

If children have already been attending with the provider from a previous term, they will already be shown.

**DELETE;** If the child no longer attends your setting then you must request deletion.

**AMEND;** Each child's record will need to be edited to ensure all correct details are recorded for this term

ADD; If you need to add a child you can do so from this screen.

#### **Request Deletions**

1

| Synergy FIS Provide                                                                                             | r Portal                                      |                                                |                                          | Ligged in an                   | Springnicadows<br>or hellpris I Loko |
|----------------------------------------------------------------------------------------------------|-----------------------------------------------|------------------------------------------------|------------------------------------------|--------------------------------|--------------------------------------|
| ICHE FUNDING Y FAFF                                                                                             |                                               |                                                |                                          |                                |                                      |
| Supervised Internation Committee Advancements                                                                   |                                               |                                                | Mariago Prysklero: 5                     | pring Meadows Day Numer        | y (Day Norsery)                      |
| ubmit Actual: Financial Year 1                                                                                  | 011/2012 Spring                               | 3 & 4 Vear O                                   | t Funding                                |                                |                                      |
| ubmit Accust: Financial Vear 3                                                                                  | 011/2012 Spring                               | 3 & 4 Year O                                   | t Funding                                |                                |                                      |
| ubmit Accost: Financial Vedr 3                                                                                  | 011/2012 Spring                               | 3 & 4 Year O                                   | I Funding                                |                                |                                      |
| Addinate Tenancial Veda 3                                                                                       | 011/2012 Spring                               | 3 & 4 Year O                                   | f Functing<br>Famine Hours fo            | r Torya                        | inues for Term                       |
| Annual: Financial Year 3<br>Annual Tend Clam<br>Sides Add Funding, Julinited                                    | O11/2012 Spring<br>Odd Sme<br>Latonad, Dates  | 3 & 4 Year Of<br>Data of Birth<br>01-hw-2011   | Funding<br>Famine Hears for<br>LEG AD    | r Torya<br>150.00              | Nones for Term                       |
| Accord: Financial Year 3                                                                                        | Child Hone<br>Ladwood, Dates                  | 3 B. 4 Year Of<br>Data of Birth<br>Di-hoy-2011 | f Funding<br>Femine Henry fo<br>Leg Ap   | r Terre<br>159.00              | listers for Term                     |
| Addit Financial Year 3<br>Addit Financial Year 3<br>Add Finder<br>Add Finder, Luinthed<br>Add Finder, Luinthed  | Child Spring<br>Child Sume<br>Lastwood, Gates | 3.8.4 Year Of<br>Date of Brits<br>09-hoy-2011  | f Funding<br>Tensing Hours to<br>Lea Ao  | r Terru<br>100-00              | inurs for Torm                       |
| Addit Financial Year 3<br>Addit Financial Year 3<br>Add Fording, Status<br>and Class<br>Add Fording, Subritised | Child Spring<br>Child Sume<br>Lastwood, Gates | 3. B. 4 Year Of<br>Date of Birth<br>Dehoy-2011 | f Funding<br>Paralist Haurs fo<br>Lea Ao | r Terre Roon Flashed<br>200.00 | ilaurs for Torm                      |

> Select Delete from the left hand side of the child's name

Select Send claim

| Harage Housing Berry Headows Day Hursely (Day Hursely)                                                                                                    |
|----------------------------------------------------------------------------------------------------|
|                                                                                                    |
| ing - 3 & 4 Year Old Lunding                                                                                                    |
|                                                                                                    |
|                                                                                                    |
| nue - Flatic of Weith - Flandhol Hours for Torns - Non-Flandhol Hours for Torns                                                                                                    |
| THE REPORT OF THE REPORT OF TH |
| Exercise Theorem Phys. Res. 2017; 1997; 1997; 19 |
|                                                                                                    |
|                                                                                                    |
|                                                                                                    |

The support team will receive the request and complete the deletion of the child. The child will not be deleted from the database but will no longer appear at your setting.

### Amend a child's details

Select Edit at the left hand side of the child's name to check the child's details and make any necessary changes.

| Synergy FIS Pr             | rovider Portal                                                          |                                               |                                          | Ligged i              | n in: Springmoados<br>User heftmen i Lee |
|----------------------------|-------------------------------------------------------------------------|-----------------------------------------------|------------------------------------------|-----------------------|------------------------------------------|
| HOME PURCTURE STAFF        |                                                                         |                                               |                                          |                       |                                          |
| Survey Extended Actual +   | CARLE CO.                                                               |                                               | Mariada Prinabera 1                      | Spring Meadows Day Nu | mary (Day Norserv)                       |
| iubmit Actual: Financia    | d Year 2011/2012 Spring                                                 | 3 & 4 Year O                                  | d Funding                                |                       |                                          |
| Submit Actual: Financia    | d Year 2011/2012 Spring                                                 | 3 & 4 Year O                                  | d Funding                                |                       |                                          |
| Submit Actual: Financia    | d year 2011/2012 Spring                                                 | 3-8-4 Year O                                  | d Funding                                |                       |                                          |
| Submit Actual: Financia    | d year 2011/2012 Spring                                                 | 3 & 4 Year O                                  | d Funding                                |                       |                                          |
| Austhur Der Clan           | d Viar 2011/2012 Spring                                                 | Date of Brits                                 | d Funding<br>Tanding lines b             | er Taron Roos Fund    | led linues for Terms                     |
| Aarthar Ball Add Fending 1 | al Viar 2011/2012 Spring<br>tos Child Name<br>Ratritted Lastwood, Datag | 3 & 4 Year Of<br>Date of Birth<br>(6-ftw-2011 | d Funding<br>Familief Hairs &<br>List At | er Termin<br>300-00   | led linurs for Term                      |

- > Make any alterations necessary and then select Save
- ➢ If all claims are correct select <u>Send Claim</u>

#### Add a child

Select Add Child from the bottom of the screen to record a new child on the database.

| Synergy FIS Provider Portal                        | Ladged in an Springenation i                             |
|----------------------------------------------------|----------------------------------------------------------|
| HERE FURNISHES STAT                                |                                                          |
| Contrary Lances and Contrary Advances              | Namaga Providence Aprily Machine Day Survey (Day Survey) |
| Submit Actual: Emercial Veier 2011/2012 Spring - 3 | 6.4 Year Old Funding                                     |
|                                                    |                                                          |
| Autom Genetitien                                   |                                                          |
|                                                    |                                                          |
| apathesi Benetikan                                 |                                                          |
| and this Band China                                |                                                          |
| ngatinin <sup>a</sup> insetition                   |                                                          |
| Red Chine Sand Chine                               |                                                          |

> Input child information on Child Details tab.

| Synergy FIS Provi                                                                                                    | ider Portal                                   | Long PP II an April 1000 August August Augus |
|----------------------------------------------------------------------------------------------------|-----------------------------------------------|----------------------------------------------------------------------------------------------------|
| Internet Hilts + Multiple + Orthip De                                                                                                    | 54.8                                          | Manage President Spring Heather Day Namer Day Namer                                                                                                    |
| Out Deale (Justice Deale)                                                                                                    |                                               |                                                                                                    |
| Freenantee*<br>Multian Isaana<br>Baanaana*<br>Doort<br>Proof of DOM<br>Domber*<br>Profession<br>Profession<br>Domber*<br>Profession<br>Domber*<br>Domber*<br>Dombe | D<br>Dhas Dhoney<br>radiotecon<br>ristionecon | Address Line 3*<br>dditese Line 3<br>Address Line 3<br>Line Bits<br>Town<br>Country<br>Prediceds*                                                                                                    |

> Input information on Funding Details tab.

| strate the state of the state of the           |             |                                                             |
|------------------------------------------------|-------------|-------------------------------------------------------------|
| HOME FRIEDRIC STAFF                            |             |                                                             |
| Incoments Information Intelligence Advectments |             |                                                             |
| NAMES - EXAMPLE - CHILD (NEW)                  | all.        | Hartage Providers: Raming Meadows Day Ruceery (Day Normery) |
| Deld Datase   Purchis Datase                   |             |                                                             |
| Panding Details                                |             |                                                             |
| Prevent during Centual                         | 0           |                                                             |
| Term Start Date"                               | 95-Jan 200  |                                                             |
| Yorrs find trate*                              | 304Mar-2812 |                                                             |
| Attenue Teol Days or More                      | 23          |                                                             |
| Weeks Attended in Term"                        |             |                                                             |
| Funded Havis Fer Ineek*                        |             |                                                             |
| Taine-Fortheid Manath Part Manath "            |             |                                                             |

- Complete Child Details Form and Funding Details Form fill out all fields marks with \* as mandatory
- Select Save

The new child's record will be added to your list.

| Synergy FIS Provider Portal                 | Légged in au <b>Springmosdaws</b><br>Uner Inffirms / Lindon |                                   |                                                     |
|---------------------------------------------|-------------------------------------------------------------|-----------------------------------|-----------------------------------------------------|
| HOME FUNCTING STACE                         |                                                             |                                   |                                                     |
| Surveyore Estimates Actions Atlantments     |                                                             |                                   |                                                     |
| Income REAL + LINCOM + HELING               |                                                             | Manage Prevaders: Spring Ma       | adows Day Nursery (Day Nursery) 📼                   |
| Submit Actual: Financial Year 2011/201      | 2 Spring - 3 & 4 Year 0                                     | lid Funding                       |                                                     |
|                                             |                                                             |                                   |                                                     |
| And Char                                    |                                                             |                                   |                                                     |
| Status C                                    | hild Name Date of Birth                                     | Tanded Hears for Term             | Non-Funded lines for Term                           |
| Tipletar Kall Add Fending, Submitted Laukou | nul Dates 00-Nov-2011                                       | 100.00                            | 309,00                                              |
| Add Child Send Charp                        |                                                             |                                   |                                                     |
|                                             |                                                             |                                   |                                                     |
|                                             |                                                             |                                   |                                                     |
|                                             |                                                             |                                   |                                                     |
| Startup & Stat. The Street of the           |                                                             | Savarias his feasilier result - i | to all the farmings the factor and the state of the |

- Repeat Process as Required
- Select <u>Send claim</u> once all the new children have been added and any deletions and amends have been made.
- > The status will change to pending.

| Synergy FIS Provider Portal                                            |                                                  |                                    | Légget in in: Springree adsuit<br>Liser Institunis   Linkey |                                |                            |                        |
|------------------------------------------------------------------------|--------------------------------------------------|------------------------------------|-------------------------------------------------------------|--------------------------------|----------------------------|------------------------|
| HOME FURNISHE                                                          | STATE:                                           |                                    |                                                             |                                |                            |                        |
| Summery Estimates in                                                   | The Hantsen                                      |                                    |                                                             |                                |                            |                        |
| Location ISSNE - TLASED                                                | C - PCTIML8                                      |                                    |                                                             | Mariaga Pryskbirst (5          | ipring Meadows Day No      | utaery (Day Nursery) = |
| Submit Actual: Fi                                                      | mandal Year 30                                   | 11/2012 Spring                     | 3 & 4 Year Ok                                               | d Funding                      |                            |                        |
|                                                                        |                                                  |                                    |                                                             |                                |                            |                        |
|                                                                        |                                                  |                                    |                                                             |                                |                            |                        |
| Ast Date Ten                                                           | (Gwn                                             |                                    |                                                             |                                |                            |                        |
| Aut Date                                                               | Status                                           | Child Name                         | Date of Birth                                               | Tanded Hours In                | r Term None Fue            | aled linury for Torm   |
| Ann Dung Dans                                                          | Status<br>Status                                 | Child Name<br>Lankwood, Datay      | Date of Birth<br>03-Feb-3010                                | Familial Maters for<br>EAR /10 | r Term Nove Fus<br>0,00    | alad iinary for Torm   |
| Am Diar                                                                | Status<br>Status<br>andings Submitted            | Orbid Sume<br>Lashvesid, Datas     | Data of Birth<br>82-Feb-2010                                | Familied Hours for<br>140.00   | ir Term Rom Fus<br>0.00    | aled sinary for Torm   |
| Ann Chair<br>The International Contractions<br>Anno Chair<br>The Chair | r Cham<br>Status<br>Inding , pillimited - r      | Child Same<br>Lashvanil, Garay     | Date of Birth<br>03-Feb-3010                                | Funding Hours fo<br>Leo do     | n Terran Room Flas<br>0,00 | alad iisaara far Tarna |
| Add Child<br>College<br>Add Child<br>Add Child<br>Send                 | Giam<br>Sitebus<br>anding, Salamitinal<br>Glam   | Child Statue<br>Latiburnel, Chater | Date of Birth<br>BJ-Fan-3010                                | Familed Hours for<br>LEG 00    | r Terre Rove Faa<br>0.30   | ded liners for Torns   |
| Ann Chur<br>Cealgar Call Add 7<br>Ann Chur                             | Giam<br>Status<br>anding, Submitted<br>Giam      | Child Same<br>Lashvord, Datas      | Date of Meth<br>RJ-Fan-2010                                 | Familief Hearts for<br>LEG AD  | n Terra<br>0.30            | ded Hours for Torm     |
| Ann Chur<br>Cenigtu Cult Add 7<br>Ann Chur                             | Chan<br>Status<br>anderg, Salarrithed<br>I Charr | Child Same<br>Latitored, Datas     | Onto of Birth<br>DJ-Feb-2010                                | Funding Houry fo               | n Terrat Rose Fue<br>0.30  | ded Hours for Torro    |

### Second claim submission

This stage is to allow you to claim for any new eligible 2 year old children who have joined your setting after the first submission deadline.

To enable you to do this, you will need to;

- Log onto the portal
- Select Funding tab
- Select actuals
- > Open the current term
- > Add any new children
- Select submit

Please do not delete or amend any existing children at this stage or it could result in an underpayment.

#### **Claims after second submission**

Paper claims will need to be made for any children that start with the setting after the second submission deadline has passed.

All submissions should be made in line with the submission and payment timetable.